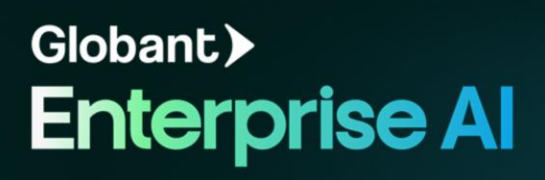

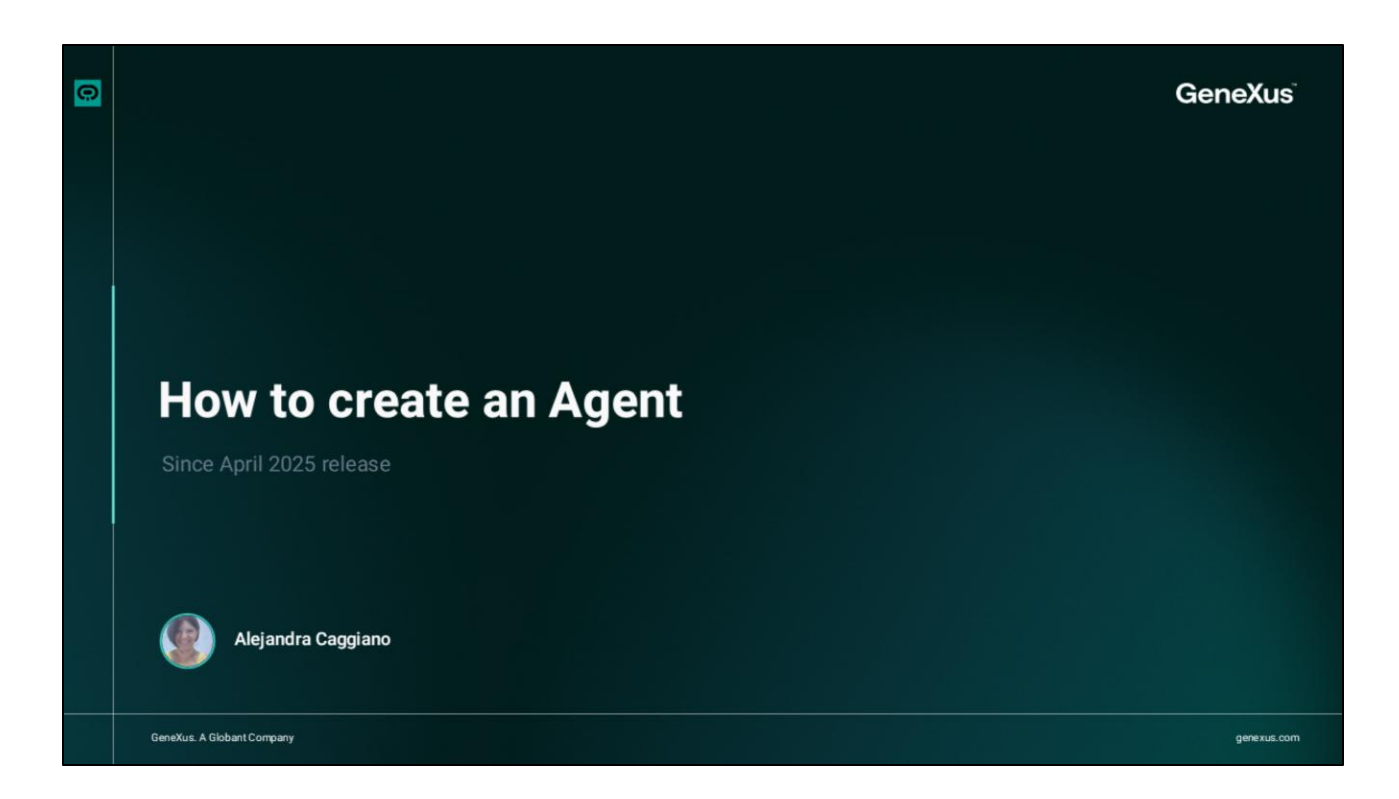

Vamos criar nosso primeiro agente.

|                            | Agents Deshboard                                                                                                    |
|----------------------------|----------------------------------------------------------------------------------------------------|
| bant > Enterprise Al       |                                                                                                    |
| raining/Training_Project ~ |                                                                                                    |
| Agents                     |                                                                                                    |
| Tools                      |                                                                                                    |
| Agentic Processes          | Create your first agent                                                                                                    |
| Rows                       | Select an option to create and configure agents to                                                                                                    |
|                            | New Agent with Iris         * Recommendee         Import Agent           Let iris help you shape the perfect AI agent for your own spent askup with a JSON file.         Bring your own spent askup with a JSON file.           Start with iris         Import Agent           We can also import and perfect an Agent or an Agent |
| k acaggiano@ganex ,        | Cr<br>IB<br>New Agent Manually<br>Manually define every aspact of your agent — full control, no shortcuts.<br>Start from scratch                                                                                                    |

Acessamos o projeto no back-office do Global Enterprise AI e, no menu, escolhemos The Lab.

Isso abre uma nova janela no navegador, onde podemos criar e gerenciar os agentes associados ao projeto selecionado no back-office. Em seguida, vemos o painel de agentes. A partir daí, podemos criar um agente manualmente ou de forma assistida.

A criação manual oferece controle total sobre cada detalhe de sua configuração. Podemos definir tarefas específicas, selecionar as ferramentas apropriadas e ajustar o comportamento do agente de acordo com nossas necessidades.

Por outro lado, a criação de um agente de forma assistida oferece uma abordagem mais ágil e intuitiva, sendo um processo guiado por um assistente de Inteligência Artificial integrado. Nossa tarefa é descrever o que queremos que nosso agente faça, e o assistente nos ajudará a configurar tudo o que for necessário, simplificando o processo e garantindo uma operação eficiente.

Bem, neste primeiro exemplo, escolhemos a criação assistida e pressionamos Continuar.

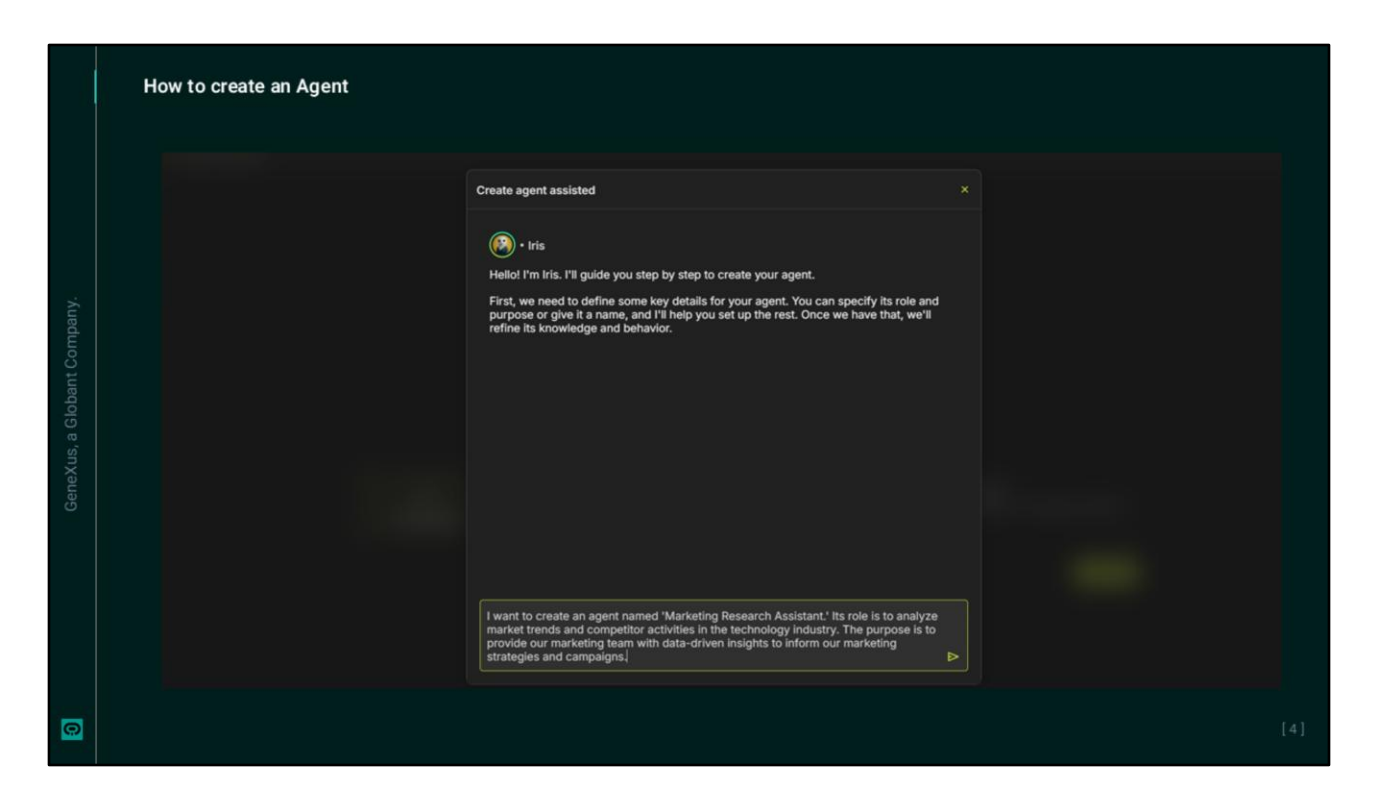

Nosso assistente se chama Iris e solicita informações sobre a finalidade do agente a ser criado.

Podemos indicar o nome, a função ou o papel principal que ele deve desempenhar e explicar o objetivo geral que queremos que ele atinja.

Vamos supor que desejamos criar um agente de assistência à pesquisa e ao ensino. Sua função é analisar as tendências do mercado em termos de oferta, estrutura e dinâmica de cursos e treinamentos on-line. O objetivo é fornecer à nossa equipe de treinamento sugestões e informações baseadas em dados para decidir sobre as melhores ofertas, dinâmicas e estratégias nas propostas de cursos on-line. Seu nome será Training Research Agent.

## How to create an Agent

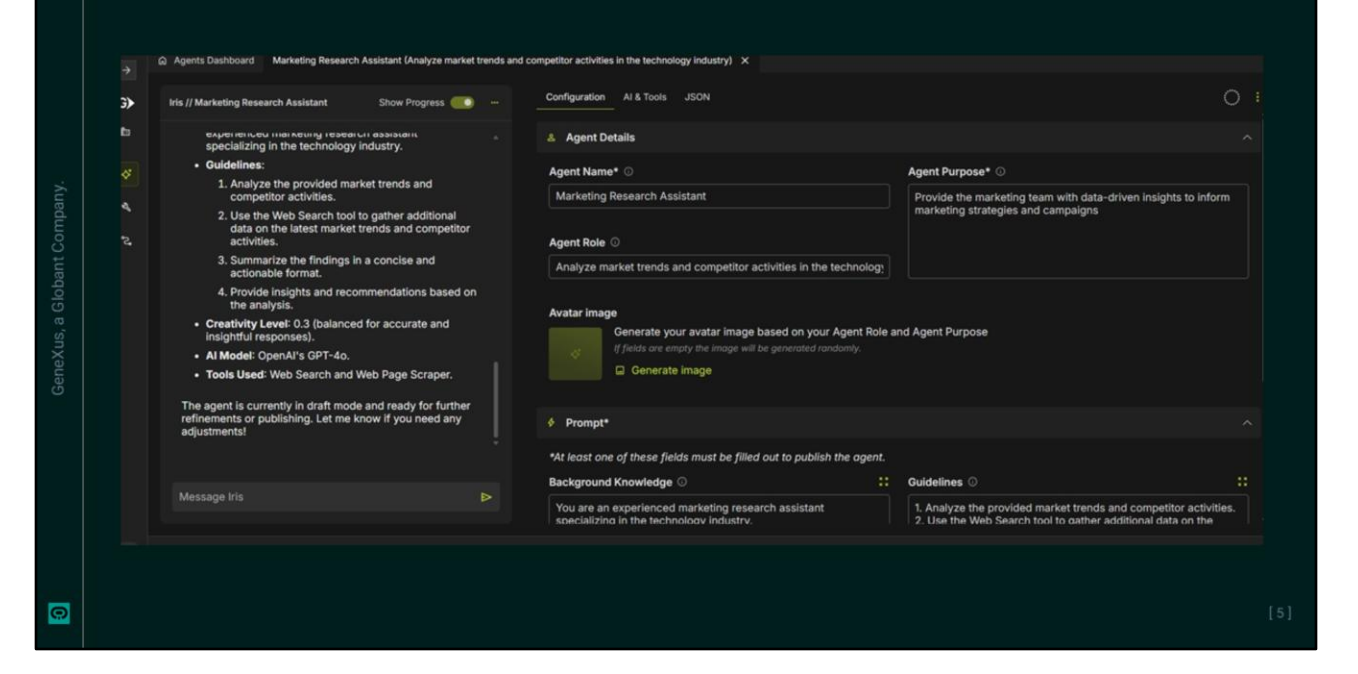

Depois que a descrição for inserida, pressione Enter e será iniciado o processo de criação e configuração do agente.

Agora, precisamos revisar os detalhes definidos.

Vamos dar uma olhada na guia Configuration. Ela se concentra na definição da identidade e do comportamento do agente.

Primeiro, verificamos se o nome, a função e a finalidade refletem corretamente as instruções fornecidas à Iris. Podemos modificá-los, se necessário.

Acrescentamos nas instruções que a resposta deve ser clara, profissional e fácil de ler. Podemos fazer isso manualmente ou dar a instrução novamente ao assistente.

Ele também sugere exemplos de como interagir com o agente e sugerimos revisá-los para garantir que correspondam ao comportamento desejado.

O mesmo se aplica ao conhecimento prévio e às diretrizes. O Iris completa essas seções com informações relevantes.

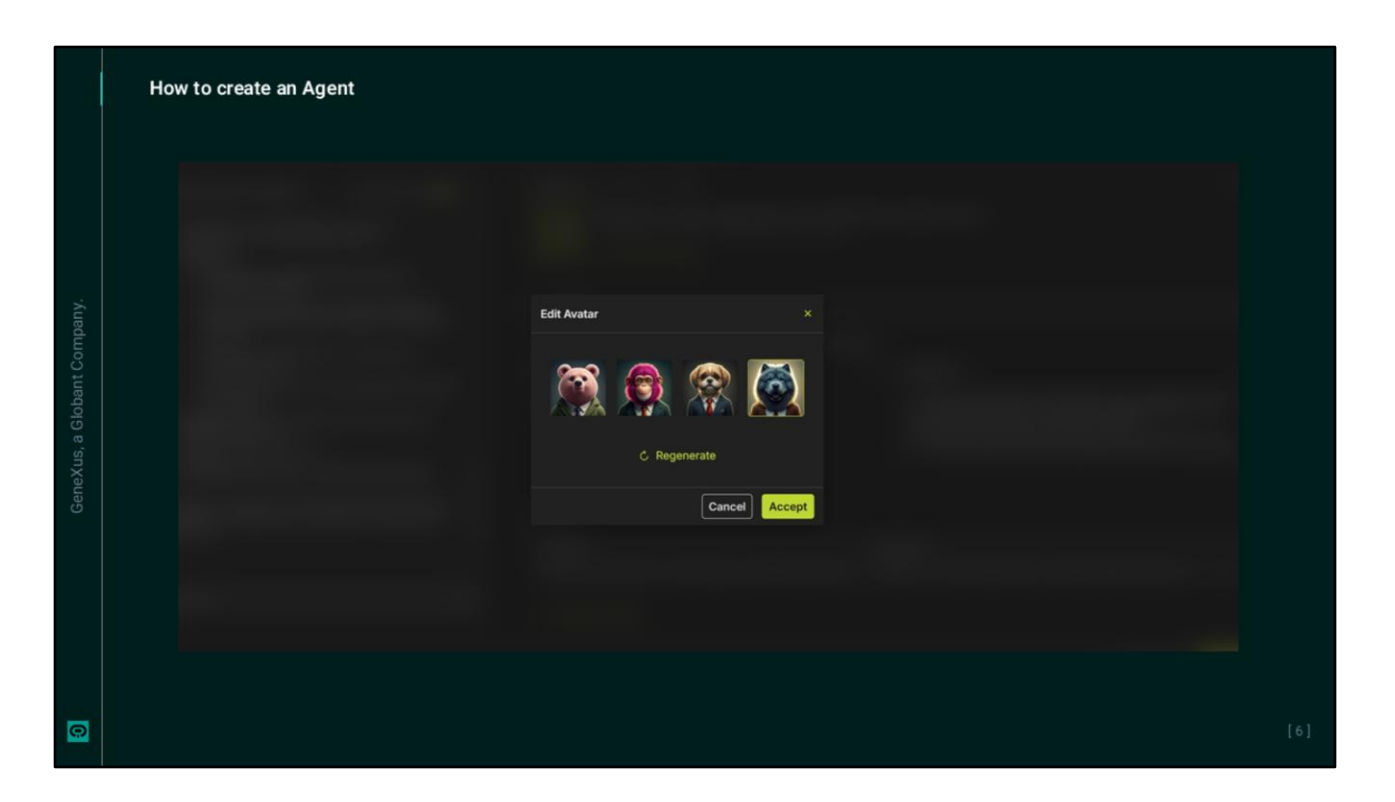

Opcionalmente, também podemos gerar uma imagem de avatar com base no nome e na descrição do agente. Pedimos para gerar a imagem. E a selecionamos.

OK, agora vamos dar uma olhada na guia IA e tools. Embora a configuração inicial seja gerenciada, é sempre recomendável revisar o que foi gerado. Podemos ver o modelo de IA selecionado, a estratégia de raciocínio e as ferramentas ativadas.

|   | How t    | O create an Agent     Agents Dishboard     Marketing Research Assistant (Analyze market tr                                                                                                    | nds and competitor activities in the technology industry) X                                                                                                    |  |
|---|----------|----------------------------------------------------------------------------------------------------|----------------------------------------------------------------------------------------------------|--|
|   | G)       | Iris // Marketing Research Assistant Show Progress                                                                                                    | Configuration AI & Tools JSON                                                                                                    |  |
|   | 11 8 4 8 | <ul> <li>Beyeline Network (Network) (Network) (Network)</li> <li>Analyze the provided market trends and competitor activities.</li> <li>Analyze the provided market trends and competitor activities.</li> <li>Summarize the findings in a concise and activities.</li> <li>Summarize the findings in a concise and activities.</li> <li>Provide insights and recommendations based on the analysis.</li> <li>Provide insights and recommendations based on the analysis.</li> <li>Crastivity Level Co 3 (balanced for accurate and insightful responses).</li> <li>A Model: OpenAl's GPT-40.</li> <li>The agent is currently in draft mode and ready for further refinements or publishing. Let me know if you need any adjustments!</li> </ul> | <pre>{     "accessione": "private",     "agentData": {         "lincenfig": {             "aaxTobers": B10,             "aaxTobers": B10,             "aaxTobers": Tobers and experienced marketing research assistant specializing in the technology industry.",             "context: Tobers and experienced marketing research assistant specializing in the technology industry.",             "context: Tobers and experienced marketing research assistant specializing in the technology industry.",             "context: Tobers and experienced marketing research assistant specializing in the technology industry.",             "context: Tobers and experienced marketing research assistant specializing in the technology industry.",             "aaxTobers": [             "aaxTobers": [             "aaxTobers": [             "aaxTobers": [             "aaxTobers": [             "aaxTobers": [             "aaxTobers": [             "aaxTobers": [             "aaxTobers": [             "aaxTobers": [             "aaxTobers": [             "aaxTobers": [</pre> |  |
|   |          | Message Iris                                                                                                    | "text",                                                                                                    |  |
| 0 |          |                                                                                                    |                                                                                                    |  |

Vamos passar para a guia JSON. Aqui, todas as alterações de configuração são refletidas automaticamente, fornecendo uma visão estruturada da configuração do agente.

Vemos então que, embora o Iris cuide da configuração inicial, mantemos controle total sobre ela. Se precisarmos fazer ajustes, podemos fazê-lo de duas maneiras.

Modificando diretamente a configuração em cada guia ou consultando o Iris por meio do chat à esquerda. Podemos descrever as alterações que desejamos fazer ou fazer perguntas específicas. A Iris pode nos guiar por todas as opções e fazer os ajustes necessários na configuração do agente.

|     | Agents Dashboard TrainingResearchAssistant (ResearchAssistant (Re | rch and Teaching Assistant) X                                                         |                                                                                           |                                                                                                    |
|-----|----------------------------------------------------------------------------------------------------|---------------------------------------------------------------------------------------|-------------------------------------------------------------------------------------------|----------------------------------------------------------------------------------------------------|
| G)• | Iris //<br>TrainingResearchAssista Show Progress                                                                                                    | Configuration AI & Tools JSON                                                         | 0                                                                                         | TrainingResearchAssist Show Progress                                                                                         |
| b   | nt                                                                                                    | & Agent Details                                                                       |                                                                                           | Stantoro OHS promotes a viorant<br>student life with online and in-                                                          |
|     | 5. Summarize the findings and                                                                                                    | Agent Name* O                                                                         | Agent Purpose* O                                                                          | person community-building events.                                                                                            |
|     | provide actionable<br>recommendations for the                                                                                                    | -<br>TrainingResearchAssistant                                                        | Agent specialized in analyzing market trends                                              | Recommendations                                                                                                    |
| ٩.  | Training team.                                                                                                    |                                                                                       | in online courses and training to provide data-<br>driven insights for the Training team. | for Structuring an                                                                                                    |
|     | (temperature set to 0.3)                                                                                                    | Agent Role                                                                            |                                                                                           | Online Programming                                                                                                    |
|     | Al Model: OpenAl GPT-40                                                                                                    | Research and Teaching Assistant                                                       |                                                                                           | Course:                                                                                                    |
|     | <ul> <li>Tools Used: Web Search and Web<br/>Page Scraper</li> </ul>                                                                                                    |                                                                                       |                                                                                           |                                                                                                    |
|     | Outputs:                                                                                                    | Avatar image                                                                          |                                                                                           | 1. Modular Curriculum:                                                                                                    |
|     | <ul> <li>List of URLs analyzed</li> </ul>                                                                                                    | Generate your avatar image based o                                                    | on your Agent Role and Agent Purpose                                                      | can cater to different skill levels,                                                                                         |
|     | <ul> <li>Summary of trends and<br/>insights</li> </ul>                                                                                                    | If fields are empty the image will be gener                                           |                                                                                           | and moving to advanced topics<br>like Data Science and Algorithms.                                                           |
|     | This agent is currently in draft mode and                                                                                                    |                                                                                       |                                                                                           | 2. Interactive Learning:                                                                                                    |
|     | Let me know if you need any<br>modifications!                                                                                                    | Prompt*                                                                               |                                                                                           | <ul> <li>Incorporate live sessions and<br/>interactive discussions to engage<br/>students actively. Use a flipped</li> </ul> |
|     |                                                                                                    | *At least one of these fields must be filled out to                                   | publish the agent.                                                                        | classroom model where students                                                                                               |
|     |                                                                                                    | Background Knowledge 🛈                                                                | Guidelines ()                                                                             |                                                                                                    |
|     | Message Iris                                                                                                    | You are an experienced research assistant<br>specializing in market trends for online | 1. Receive a query related to market trends                                               | Ask me a question                                                                                                    |

Quando a configuração for validada, estaremos prontos para testar o comportamento do agente. Então, selecionamos Executar teste.

É exibida uma janela de bate-papo na qual podemos interagir diretamente com o agente, testar seus recursos, avaliar as respostas e garantir que ele funcione corretamente.

Antes de mais nada, vamos perguntar qual é uma boa estrutura para um curso de programação on-line para alunos do ensino médio?

E quais são as melhores plataformas para ditado?

Bom, Depois de verificarmos o funcionamento correto do agente, podemos publicá-lo. Portanto, pressionamos o botão Publish.

|   | How to create an Age                                                                          | nt                                                                                                    |                                                                              |  |
|---|-----------------------------------------------------------------------------------------------|----------------------------------------------------------------------------------------------------|------------------------------------------------------------------------------|--|
|   | Colobant > Enterprise AI  Training/Training/Project ( ~  A Tools  A Tools  A Gentic Processes | Agents Dashboard  Analysis       Agents       Agents       C       C       C       C       C       C       C       C       C       C       C       C       C       C        C        C       C                                                                                            < | TrainingResearchAgert (Research and Teaching Assistant)          + New Agent |  |
| 0 |                                                                                               |                                                                                                    |                                                                              |  |

A publicação de um agente permite que ele apareça no painel, tornando-o visível e acessível. Podemos editá-lo e também excluí-lo.

É importante ter em mente que, se o agente usar alguma ferramenta, ela deverá ser publicada primeiro. Os rascunhos de ferramentas podem ser usados durante a configuração e o teste, mas devem ser publicados antes de serem incluídos em um agente publicado.

Falaremos mais sobre isso mais tarde.

| Globant > Enterprise Al  Training/GeneKusCourse ~  A gents  Tools  A Tools  A gentic Processes | Itis // Unitited Agent          Image: A constraint of the second of the second of | Configuration       Al & Tools       JSON <b>Agent Details Agent Purpose Agent Name Agent Purpose Agent Role Agent Role Mutar image Generate your avatar image based on your Agent Role and Agent Purpose J</b> folds one empty the image will be generated randomly. <b>Generate image</b> | ^ |
|------------------------------------------------------------------------------------------------|----------------------------------------------------------------------------------------------------|----------------------------------------------------------------------------------------------------|---|
|                                                                                                | Message Iris D                                                                                                    | Prompt*     *At least one of these fields must be filled out to publish the agent.     Background Knowledge      Guidelines                                                                                                    |   |

Agora, a partir daqui, podemos criar um novo agente e, desta vez, optamos por fazer isso manualmente. Temos que preencher todas as informações de configuração e as ferramentas que o agente usa.

E, embora possamos fazer isso manualmente, também contamos com a ajuda da Iris. Indicamos a descrição de um novo assistente, desta vez para colaborar com nossa equipe de marketing.

chegamos ao mesmo cenário que vimos anteriormente.

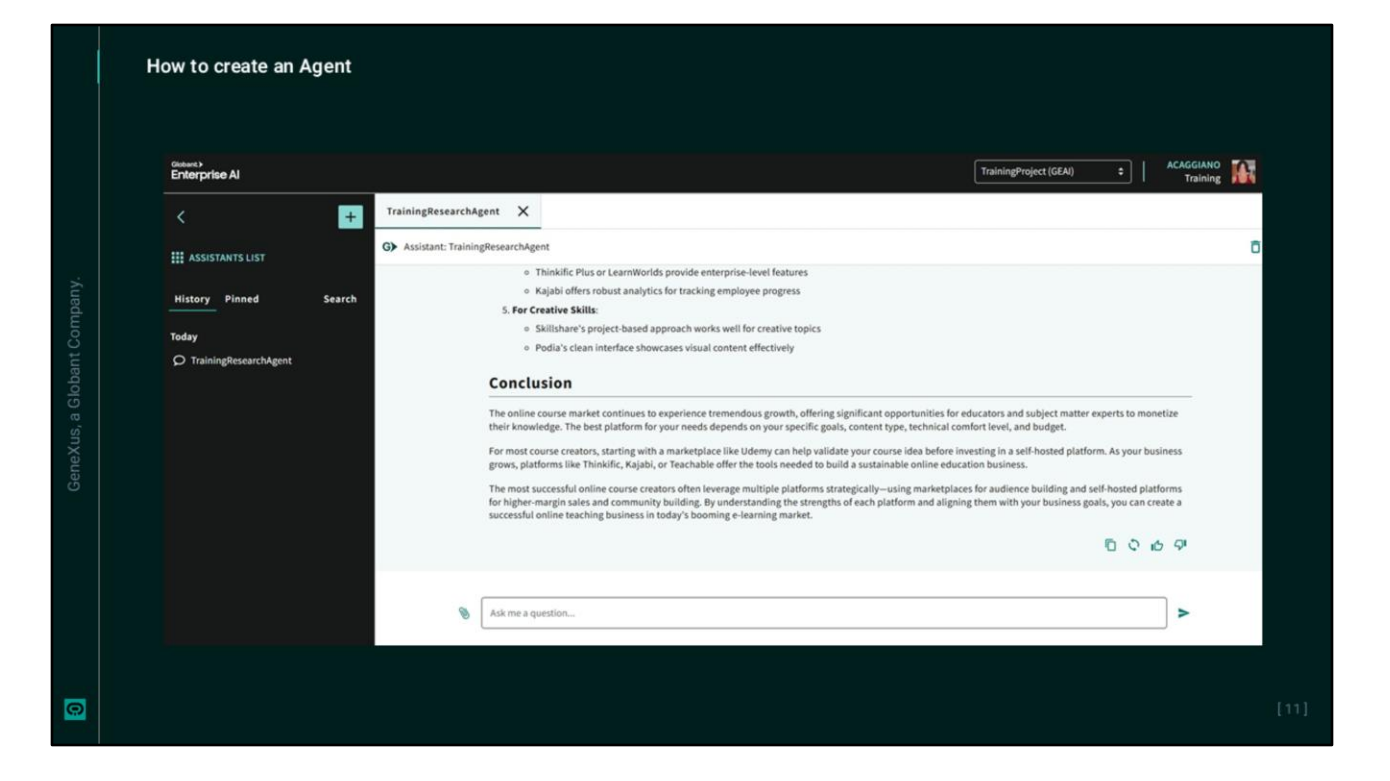

Independentemente de como o agente é criado, depois de publicado, também podemos acessá-lo e testá-lo no Playground. Portanto, voltamos ao projeto no backoffice e vamos para a opção Playground.

Selecionamos o agente.

Vemos uma resposta adequada que está em conformidade com as instruções fornecidas.

| н | ow to create an Ager                               | it                                     |                                |            |                 |                   |                           |                           |     |
|---|----------------------------------------------------|----------------------------------------|--------------------------------|------------|-----------------|-------------------|---------------------------|---------------------------|-----|
|   | Cloberts<br>Enterprise Al<br>22 Roles<br>Plaground | Jobs Gallery<br>Agent Contains v train | ing Subject Contains           | v]         | Ψ.              | Project           | Training_AlLabCourse      | · 0                       |     |
|   | i The Lab                                          | Agent Task                             | k Subject                      | Cost (USD) | Duration (secs) | Created           | Ended Status              |                           |     |
|   | ORGANIZATION OPTIONS                               | TrainingResearchAssistant              | Online Programming Course St   | 0.0115     | 5.00 05         | /22/25 10:28 AM 0 | 5/22/25 10:28 AM 🔵 Comple | ted                       |     |
|   | Y Projects                                         | TrainingResearchAssistant              | Call Agent 'TrainingResearchAs | 0.0074     | 8.00 05         | /22/25 10:23 AM 0 | 5/22/25 10:23 AM 🧶 Comple | ted 🔳                     |     |
|   | General dashboard                                  | Page 1 of 1                            |                                |            |                 |                   | Filtering by Agent        | $\langle \rangle \rangle$ |     |
|   | Members                                            |                                        |                                |            |                 |                   |                           |                           |     |
|   | 🔎 Api Tokens                                       |                                        |                                |            |                 |                   |                           |                           |     |
|   | 🕸 Settings                                         |                                        |                                |            |                 |                   |                           |                           |     |
|   | THE LAB                                            |                                        |                                |            |                 |                   |                           |                           |     |
|   | 🗲 Jobs                                             |                                        |                                |            |                 |                   |                           |                           |     |
|   | Y Processes                                        |                                        |                                |            |                 |                   |                           |                           |     |
|   | Files                                              |                                        |                                |            |                 |                   |                           |                           |     |
|   | reasoning Strategies                               |                                        |                                |            |                 |                   |                           | Show deskto               | top |
|   |                                                    |                                        |                                |            |                 |                   |                           |                           |     |
|   |                                                    |                                        |                                |            |                 |                   |                           |                           |     |

Agora, então, Cada instância de execução de um agente é registrada no backoffice do Global Enterprise Al no projeto correspondente.

No menu, vá até a opção Jobs na categoria The Lab e vemos o registro das interações que acabamos de fazer com o agente TrainingResearchAssistant.

Vemos o assunto, o custo associado, a duração, a data e a hora de início e término, e o status.

| Enterprise Al                                                                                                    | Online Programming Course Structure for | High School Students                                                                                                    | Paper Telescolore • 0                                                                                                    |                                                                                                    |                          |
|----------------------------------------------------------------------------------------------------|-----------------------------------------|----------------------------------------------------------------------------------------------------|----------------------------------------------------------------------------------------------------|----------------------------------------------------------------------------------------------------|--------------------------|
| <b>M</b>                                                                                                    | General Steps                           |                                                                                                    |                                                                                                    |                                                                                                    |                          |
| <ul> <li>Regnord</li> </ul>                                                                                                    |                                         |                                                                                                    |                                                                                                    |                                                                                                    |                          |
| <ul> <li>Tech</li> </ul>                                                                                                    | eratulee auto Marine Marine Marine      | Deline Programming Course Structures                                                                                                    | for High School Business                                                                                                    |                                                                                                    |                          |
| ORGANIZATION OPTIONS                                                                                                    | April Particle                          | Task Residen                                                                                                    |                                                                                                    |                                                                                                    |                          |
|                                                                                                    | TairingReser/Molitant2                  |                                                                                                    |                                                                                                    |                                                                                                    |                          |
| Y Preprint                                                                                                    | But Dates                               | Tread                                                                                                    |                                                                                                    |                                                                                                    |                          |
| Coversidational                                                                                                    | Gampleted                               | \$754884 data 406 400 5085388                                                                                                    | M.                                                                                                    |                                                                                                    |                          |
| Martines                                                                                                    | Crashed                                 | Dated                                                                                                    |                                                                                                    |                                                                                                    |                          |
| P Automa                                                                                                    | 45,22,25 St.28.06.494 44                | 01222313233134380.489                                                                                                    |                                                                                                    |                                                                                                    |                          |
| O temp                                                                                                    | Cord (AD)                               | Daration (sees)                                                                                                    |                                                                                                    |                                                                                                    |                          |
| THELM                                                                                                    |                                         |                                                                                                    |                                                                                                    |                                                                                                    |                          |
| 😵 Prazense<br>🖬 Flat                                                                                                    |                                         | Enterprise Al                                                                                                    | Agent Job Step Debug                                                                                                    |                                                                                                    | Pojet Tsiring, RatCourse |
| <ul> <li>Process</li> <li>Plan</li> <li>Plan</li> <li>Reserving Strategies</li> </ul>                                                                                                    |                                         | Enterprise Al                                                                                                    | Agent Job Step Debug                                                                                                    |                                                                                                    | Pojet Tsiring, ALACourse |
| <ul> <li>Presents</li> <li>Plan</li> <li>Assuming Strategies</li> </ul>                                                                                                    |                                         | Enterprise Al<br>Pgt Non<br>Programm                                                                                                    | Agent Job Step Debug                                                                                                    |                                                                                                    | Paget Tabley, ALASSame   |
| <ul> <li>Peacess</li> <li>Fas</li> <li>Assuming Strategies</li> </ul>                                                                                                    |                                         | Enterprise Al<br>25 Juin<br>Program                                                                                                    | Agent Job Step Debug<br>Stepholymation<br>Salar<br>One Ingeneracy Court Status to High Share Status                                                                                                    | Stra<br>Milial Annuaga                                                                                                    | Papet Initig Alablane    |
| V Pracesso<br>Files<br>Amoning Strategies                                                                                                    |                                         | Status S<br>Griefophise Al<br>Sea<br>Programme<br>The Lab<br>organization of these                                                                                                    | Agent Job Step Debug<br>Step-Information<br>Salar<br>Galar Ingening Carrie Status to high Solar States.                                                                                                    | ng<br>juli maga                                                                                                    | Paged Training, REACOURT |
| <ul> <li>✓ Pransm.</li> <li>Max The State</li> <li>Ansaming Strategies</li> </ul>                                                                                                    |                                         | titesta<br>Drieppise AI<br>Strange<br>Program<br>The Lat<br>any anticipation of more                                                                                                    | Agent Job Step Debug<br>Step Information<br>Unite Programming Courte Norther to High Schure Noteens<br>United Programming Courte Northers to High Schure Noteens<br>Writers                                                                                                    | tog<br>Jata menaga<br>Stata<br>Stata                                                                                                    | Paget Table_ALACore      |
| V Parama ;<br>B Das<br>A manual fondation                                                                                                    |                                         | Miners*<br>Enterprise Al<br>Si anim<br>Propendi<br>Mineration Stroom<br>Anterna Stroom<br>All Stroom                                                                                                    | Agent Job Step Debug<br>Step Information<br>Union Ingeneration<br>Only Ingeneration Statistics for high Schart Statems<br>Step State<br>Addar<br>USI Only W                                                                                                    | ing<br>Billid respy<br>Next<br>capital<br>Convil                                                                                                    | Pajet Toing,Matlane      |
| <ul> <li>Processor ,</li> <li>Processor ,</li> <li>Processo</li></ul> |                                         | Enterprise A<br>Enterprise A<br>Mains<br>Mains<br>Main | Agent Job Step Debug<br>Step Information<br>Salar<br>Onto Ingening Cause Structure for high Schut Studies<br>Minim<br>Action<br>List Once                                                                                                    | ing<br>Initial resurge<br>Water<br>Samplinal<br>Energy<br>Sam                                                                                                    | Papel Trang,Madare       |
| <ul> <li>Processor</li> <li>Processor</li></ul>                             |                                         | Bit Mark       Differenties AL       Site interna       Image: Site internal       Image: Site internal       Vertrain       Vertrain       Life internal streamed       Vertrain                                                                                                    | Agent Job Step Debug<br>Step Information<br>Union<br>Ontoin Ingressing Course Routines for high Schure Routeres<br>Weig Step<br>Michine<br>ULICOme<br>Station                                                                                                    | Nos<br>Julia Annaga<br>Kitua<br>Kitua<br>Kitua<br>Kitu<br>Kitu                                                                                                    | Papet Telegututione      |
| <ul> <li>Processer,</li></ul>                                                                                                    |                                         | Ministry       Mark       Mark       Mark       Mark       Mark       Mark       Mark       Mark       Mark       Mark       Mark       Mark       Mark       Mark       Mark                                                                                                    | Agent Job Step Debug<br>Step Information<br>Sales Information<br>Collect Information Toxics to the Jobsel Solaria.<br>Sales Information<br>Alian<br>Step Action                                                                                                    | ing<br>Jalid energy<br>Data<br>unapinat<br>Dava<br>Jala<br>Jala                                                                                                    | Ref Mangaladian          |
| <ul> <li>Process</li> <li>Process</li> <li>Process</li> <li>Reserved Strategies</li> </ul>                                                                                                    |                                         | Chargense A<br>Enterprise A<br>Main and<br>P Pagewood<br>Main and<br>P Pagewood<br>P Pagewood<br>P Pagewood<br>P Pagewood<br>P A Shares<br>P A Shares<br>P A Shares                                                                                                    | Agent Job Step Debug<br>Step Whemation<br>Salar<br>Onto Inspensing Cause Stratus for high Schart States<br>Materia<br>Action<br>List Chart<br>Instantion                                                                                                    | ing<br>Initial resupp<br>Samplinal<br>Samplinal<br>Samplinal<br>Samplinal<br>Samplinal<br>Samplinal<br>Samplinal<br>Samplina<br>Samplina<br>Samp | Papel Trang, Mushave     |
| <ul> <li>✓ Parama</li> <li>■ 18a</li> <li>▲ Ramag bangan</li> </ul>                                                                                                    |                                         | Entropyton AL         Spin local         Spin local                                                                                                    | Agent Job Step Debug<br>Step Information<br>Joint Inguestion Exotone Exotone Exoto | ting<br>Salad onsage<br>Base<br>Salad<br>Sanad<br>Talaa, Nanad (Salad) (V (Vapa)) / (Venetia                                                                                                    | Paper Intergutuelourse   |
| <ul> <li>✓ Paraman</li> <li>→ Film</li> <li>▲ Rescaled Sciences</li> </ul>                                                                                                    |                                         | Propuest       12       12       12       12       12       12       12       12       12       12       12       12       12       12       12       12       12       12       12       13       14       14       15       16       16                                                                                                    | Agent Job Step Debug<br>Step Information<br>July III<br>- Online Information<br>- Allow<br>- Step Action<br>- 1 - Lange Step Action<br>- 1 - Lange Step Action                                                                                                    | ing<br>Sala manga<br>Basa<br>angkan<br>Sar<br>Maran<br>Sar                                                                                                    | Paged Nacing Mindows     |
| ¥ Parama<br>■ the<br>★ Reserved Scoregen                                                                                                    |                                         | Chargense A<br>Enterprise A<br>M Main<br>M Main<br>M Main<br>M Main<br>M Main<br>M Main<br>M Main<br>M Main<br>M Main<br>M Main<br>M Main<br>M Main<br>M Main<br>M Main<br>M Main<br>M Main<br>M Main<br>M Main<br>M Main<br>M Main<br>M Main<br>M Main<br>M Main<br>M Main<br>M M Main<br>M M M M<br>M M M<br>M M<br>M M M<br>M M<br>M M M<br>M M<br>M M<br>M M M<br>M M<br>M<br>M M<br>M<br>M M<br>M<br>M<br>M                                                                                                    | Agent Job Step Debug<br>Step themation<br>July :<br>Color Ingreming Court Studies for high Schurz Studies<br>Ingreming<br>Lit Chura<br>Ingreming<br>Step Action                                                                                                    | itor<br>Initial mesoge<br>Same<br>Same<br>Same<br>Same<br>Same<br>Same<br>Same<br>Sam                                                                                                    | Papel Teory, M. Alaware  |
| <ul> <li>✓ Parama</li> <li>→ Tab</li> <li>▲ Tab</li> <li>▲ Restrict Screen</li> </ul>                                                                                                    |                                         | Constraints<br>Constraints<br>Cons                                                                                                    | Agent Job Step Debug<br>Step Mornation<br>Joint Inguestion Exotone Exotone | they<br>Intel<br>Base<br>Same<br>Denset<br>Same<br>Teller, Nasle, Jane <sup>1,1</sup> ((1 = \Year) - (\Year)<br>(14) etc. (1 = \Year)                                                                                                    | Papet Taing,M.d.Gunne    |

Se selecionarmos uma dessas entradas, veremos suas informações gerais e as etapas realizadas durante sua execução.

Também podemos acessar a depuração correspondente.

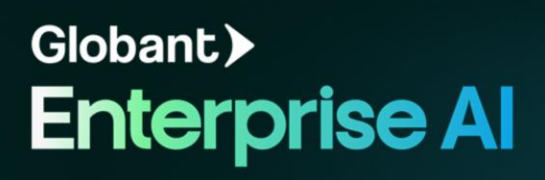